## How to register your account

If you are not a new employee and just want to update your Bank account - go to "Register/update your bank account" further down this manual.

As a new employee, you must register which Bank account you want your salary to be paid to. If Danske Bank does not have information about your Bank account, the salary will be paid via a payment notice. You then need to redeem the payout slip at a bank for a fee.

- Log in through the link on Danske Banks website: <u>http://danskebank.se/lonetjanst</u>
- Click on "Logga in"

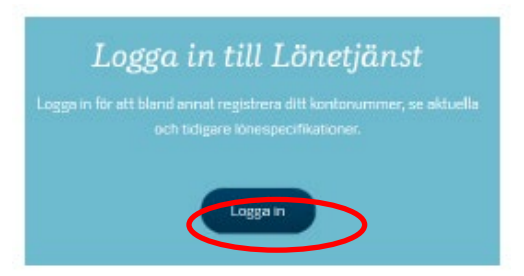

# First go to "Ny löntagare?" Välkommen till Danske Bank Lönetjänst

I Danske Bank Lönetjänst kan du som löntagare efter inloggning:

- registrera/ändra lönekonto som finns registrerat i kontoregistret
- ändra vissa andra uppgifter om dig själv
- se dina aktuella och arkiverade lönespecifikationer
  se information från din arbetsgivare i förekommande fall

På Danske Banks hemsida finns en vägledning som guidar dig hur du använder webbapplikationen.

#### Inloggning

| O BankID Mobilt BankID                                                                                                    |  |  |
|----------------------------------------------------------------------------------------------------|--|--|
| O BankID BankID                                                                                                    |  |  |
| O Lösenord                                                                                                    |  |  |
| <b>Ny löntagare?</b><br>Innan du kan logga in måste du registrera dig som löntagare. Du behöver då din<br>arbetsgivares kurdnummer hos Visma.<br><u>Registrera dig här</u> |  |  |

• Fill in your personal number, email address and **Kundnummer is 79152**, then click on **"Skicka"**.

| ersonnummer |          |
|-------------|----------|
| E-post      |          |
|             | Bekräfta |
| Kundnummer  |          |
|             |          |

• A confirmation shows your registration:

•

|                                     | Lönespecifikationer via Internet                                                                                                    | Danske Bank                                    |
|-------------------------------------|----------------------------------------------------------------------------------------------------|------------------------------------------------|
|                                     |                                                                                                    |                                                |
|                                     | Anmälan - Lönekonto                                                                                                    |                                                |
|                                     | Din registrering är nu bokförd. Ett mall har skickats till dig som en<br>bekräftelse. Logga in med BankID och slutför registreringen.                                    |                                                |
| If you gel<br>Bank and<br>Register/ | the message below, it means that you are already regis<br>therefor you can log on immediately. Click "Avbryt" and<br>Jpdate your bank account" further down this manual. | tered as a user at Danske<br>go to the chapter |
| Följande                            | fel har uppstått:                                                                                                    |                                                |

| Du är redan registrerad hos angiven arbetsgiv |
|-----------------------------------------------|
|-----------------------------------------------|

• You will now receive an e-mail with a link to log in to.

#### db-support.enterpriseab@visma.com

till mig 🖃

Hej!

Din registrering är mottagen. För att slutföra registreringen logga in med BankID

Danske Bank

 Log in using your Bank Id and fulfill the registration. You can find information about how to register your bank account underneath the "Lönekontorutorna". Finish by clicking "Uppdatera".

| 🛱 Logga ut | Lönespecifikationer via Internet Da                                                                                                    | ns |
|------------|----------------------------------------------------------------------------------------------------|----|
|            | Valkommen 197110190472                                                                                                    |    |
|            | Anmälan - Lönespecifikationer<br>på Internet, steg 2                                                                                                    |    |
|            | Ange ditt namn, telefonnummer, och lönekonto. När du fyllt i<br>fälten klicka på knappen uppdatera.                                                                                                    |    |
|            | Förnamn<br>Efternamn                                                                                                    |    |
|            | Telefon                                                                                                    |    |
|            | Mabil                                                                                                    |    |
|            | E-post<br>johannes.sundberg@visma.com                                                                                                    |    |
|            | Din arbetsgivare tillåter utbetalning av lön till kontonummer i<br>utlandet. Om du tänkt registrera ett kontonummer i utlandet skall<br>du inte ange kontonummer i detta skedet. Efter registreringen är<br>slutförd kan du välja att lägga till ett kontonummer i utlandet. |    |
|            | Lönekonto Clearingnummer /<br>Kontonummer                                                                                                    |    |
|            | Bank                                                                                                    |    |

• If you have filled in the blank completely, this message is showed:

Din registrering är nu komplett.

För att börja använda siten gå till startsidan.

## Register/update your bank account

- Log in through the link on Danske Banks website: <u>https://lut.visma.com/websalary/db/Logon.aspx.</u>
- Log in using e-legitimation/mobile bank ID. The text **"Visma Enterprise AB"** is displayed as recipient on your bank ID when you log in. Visma administers the bank's payroll services.

#### Inloggning

| O BankiD | Mobilt BankID |
|----------|---------------|
| BankiD   | BankID        |

Below the heading "*Min profil*" (My profile), select "*Lägg till kontouppgift*" (Add account details).

| Lönespecifikationer     | * |                        |
|-------------------------|---|------------------------|
| Hem                     | > | Kontouppgifter         |
| Nya Lönespecifikationer | > |                        |
| Sök Lönespecifikationer | • | Lägg till kontouppgift |
| Min Profil              | • |                        |

### Kontouppgift

| Personnummer:               | ÅÅMMDD-XXXX                 |
|-----------------------------|-----------------------------|
| Kund:                       | Högskolan Dalarna (79152) 🗸 |
| Clearing- /<br>kontonummer: |                             |
| Bank:                       |                             |
| Spara                       |                             |
| Byt till utländskt          | kontonummer                 |

- Enter your clearing number and account number according to the instructions, without spaces, dashes or dots. Click "**Spara**" (Save). If you have a foreign account, click on "Byt till utländskt konto" (Switch to foreign account) and then save.
- Log out using the function up to the left.